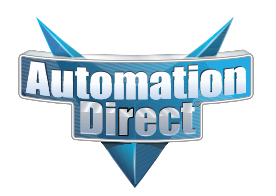

## **Product Advisory**

| Product Family: | Productivity1000                             | Number:      | PA-P1K-001 |
|-----------------|----------------------------------------------|--------------|------------|
| Part Numbers:   | P1-550 (CPU)                                 | Date Issued: | 06/01/2021 |
| Subject:        | Urgent-Mandatory Firmware Upgrade for P1-550 | Revision:    | Original   |

| Important Notice          | For any purchased P1-550 CPU we strongly recommend you upgrade the CPU firmware. This PA does not apply for P1-550 CPUs at firmware revision 1.2.9.35 or higher.                                                                                                    |  |  |
|---------------------------|----------------------------------------------------------------------------------------------------|--|--|
| Description of<br>Problem | We have discovered that in situations where more than 2,500 project transfers have been made<br>on a P1-550 CPU there is the potential to make the P1-550 CPU inoperable on the next firmware<br>update or project transfer. P1-550 CPUs with fewer than 2,500 project transfers will not become<br>inoperable until such time that they exceed 2,500 transfers. |  |  |
| Solution for<br>Problem   | In order to prevent this situation, it is necessary to upgrade the firmware of the P1-550 CPU to revision 1.2.9.35 or higher. After upgrading your P1-550 CPU, the risk of making the CPU inoperable after 2,500 project transfers will no longer exist.                                                                                                    |  |  |
|                           | Please return any P1-550 CPU that becomes inoperable during the firmware update process for a warranty replacement.                                                                                                    |  |  |
|                           | You can download the current version of Productivity Suite free of charge at the following link:<br>https://support.automationdirect.com/products/p3000.html                                                                                                    |  |  |
|                           | The most recent shipping firmware versions can always be found on our web site under:<br>Downloads > Firmware > Firmware Binaries, or at this link:<br><u>https://support.automationdirect.com/firmware/binaries.html</u>                                                                                                    |  |  |
| Firmware Update           | Please refer to Productivity Suite Help Topic P065 for details.                                                                                                    |  |  |
| FIUCESS                   | 1. Download the appropriate firmware file from the link listed above. We recommend the P1-All_<br>In_One_20210430.adfw, which contains the P1-550 firmware revision 1.2.9.35.                                                                                                    |  |  |
|                           | 2. Connect the Productivity Suite programming software (3.5.x or above) to the CPU via USB or Ethernet.                                                                                                    |  |  |
|                           | <ol><li>Once connected, select CPU &gt; Check/Upgrade Firmware.</li></ol>                                                                                                    |  |  |
|                           | 4. Next browse to the location where you downloaded the firmware file.                                                                                                    |  |  |
|                           | 5. Once the firmware file has been selected you should see a list of CPUs/modules available for upgrade.                                                                                                    |  |  |
|                           | 6. Highlight the P1-550 CPU and click the Upgrade Button. NOTE: If this button is grayed out, check to see that your CPU's Run/Stop switch is in the Stop position.                                                                                                    |  |  |
| Technical<br>Assistance   | If you have any questions regarding this Product Advisory, please contact us at 770-844-4200 for further assistance.                                                                                                    |  |  |